## Ako upraviť Caid v CAM module Dragon.

1. Spustíme program DragonCrypt-Caids Updater a zobrazí sa nám následovné okno.

| CAIDs Infos                |   | 12.0       |      |         |
|----------------------------|---|------------|------|---------|
| 0100-Seca Mediaguard       | ^ |            | -    |         |
| 0500-Viaccess              |   |            | 1000 |         |
| 0602-Irdeto A              |   | 0.1        | ELS. |         |
| 0604-Irdeto B              |   |            |      | No m    |
| 0606-Irdeto C              |   |            | R.   |         |
| 0622-Irdeto D              |   |            | BAR. | ~       |
| 0626-Irdeto E              |   |            |      |         |
| 090F-NDS/Videoguard        | _ | 12         | _    | 100     |
| 0919-NDS/Videoguard        |   | 11         |      | 11      |
| 0961-NDS/Videoguard        |   | Alk.       | R    | AK F    |
| 0800-Conax(Canaal Digital) |   | 1192       | A    | Migh A  |
| 0D00-Cryptoworks           |   | 1100       |      | Save )  |
| 0D01-Cryptoworks-Xtramusic |   | ( Vannes   |      | A STATE |
| 0D02-Cryptoworks-UPC       | ~ | ( nationed |      |         |
|                            |   |            |      |         |

2. Klikneme na Load.

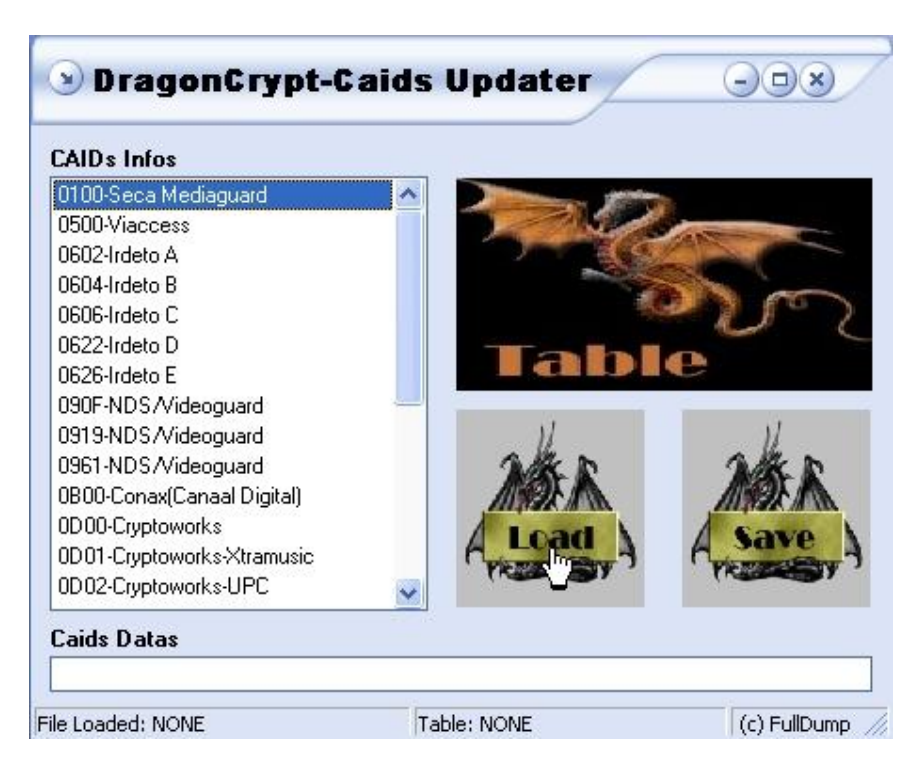

3. Otvorí sa následovné okno a zvolíme si firmware ktorý chceme pozmeniť.

| Open Drago    | n Firmware              |     |   | ?        |  |
|---------------|-------------------------|-----|---|----------|--|
| Oblast hledán | í: 🔁 Dragonfirmware 🔄   | - 🗢 | £ | r 📰 🕈    |  |
| predator32    | 5                       | 214 |   |          |  |
|               |                         |     |   |          |  |
|               |                         |     |   |          |  |
|               |                         |     |   |          |  |
|               |                         |     |   |          |  |
| Název         | predator325             |     |   | Otavřít  |  |
| souboru:      | [predatoroz3            |     |   | Graderin |  |
| Soubory typu: | Dragon Firmware (*.DRA) |     | • | Storno   |  |

4. Program načíta Firmware

| CAIDs Infos                |                     |
|----------------------------|---------------------|
| 0100-Seca Mediaguard       |                     |
| 0500-Viaccess              |                     |
| 0602-Irdeto A              |                     |
| 0604-Irdeto B              |                     |
| 0606-Irdeto C              |                     |
| 0622-Irdeto D              | Table               |
| 0626-Irdeto E              | laple               |
| 090F-NDS/Videoguard        |                     |
| 0919-NDS/Videoguard        | <i>₩ ∀₩</i>         |
| 0961-NDS/Videoguard        | AKE AKE             |
| 0B00-Conax(Canaal Digital) |                     |
| 0D00-Cryptoworks           | Load \ Save \       |
| 0D01-Cryptoworks-Xtramusic | Avanuer ) Avanuer ) |
| 0D02-Cryptoworks-UPC       |                     |
|                            |                     |

5. A zobrazí sa v pravom dolnom rohu následovné okno Informations.

| Informations                   | × |
|--------------------------------|---|
| Checksum OK!!!<br>File loaded. |   |
|                                |   |

6. Klikneme na Table.

| CAID's Infos               | -        |                   |             |
|----------------------------|----------|-------------------|-------------|
| 0100-Seca Mediaguard       | <u>^</u> | the second second | 20          |
| 0500-Viaccess              |          |                   | S           |
| 0602-Irdeto A              |          |                   |             |
| 0604-Irdeto B              |          |                   | -           |
| 0606-Irdeto C              |          |                   |             |
| 0622-Irdeto D              |          | Tabl              |             |
| 0626-Irdeto E              |          |                   | e           |
| 090F-NDS/Videoguard        |          |                   |             |
| 0919-NDS/Videoguard        |          | 11                | 11          |
| 0961-NDS/Videoguard        |          | 2 K F             | Alk P       |
| 0B00-Conax(Canaal Digital) |          | MIREN             | MADE        |
| 0D00-Cryptoworks           | 4        | Load              | A Samo      |
| 0D01-Cryptoworks-Xtramusic | 6        | LUGU              | ASave       |
| 0D02-Cryptoworks-UPC       | -        | (Karana y         | (Kalendary) |
| °aide Datas                |          |                   |             |

7. V zložke programu v zložke DCCaidTables si zvoľ \*.cds podľa verzie Dragon CAMu.

| Open Caids    | Table              |       | ? 🗙           |
|---------------|--------------------|-------|---------------|
| Oblast hledán | í: 🔁 DCCaidTables  | • E C | * <b>==</b> + |
| predator31    | 2.cds<br>:0.cds    |       |               |
| Název         | predator320        | [     | Otewřít       |
| Soubory typu: | Caids File (*.cds) | •     | Storno        |

8. Program načíta Table.

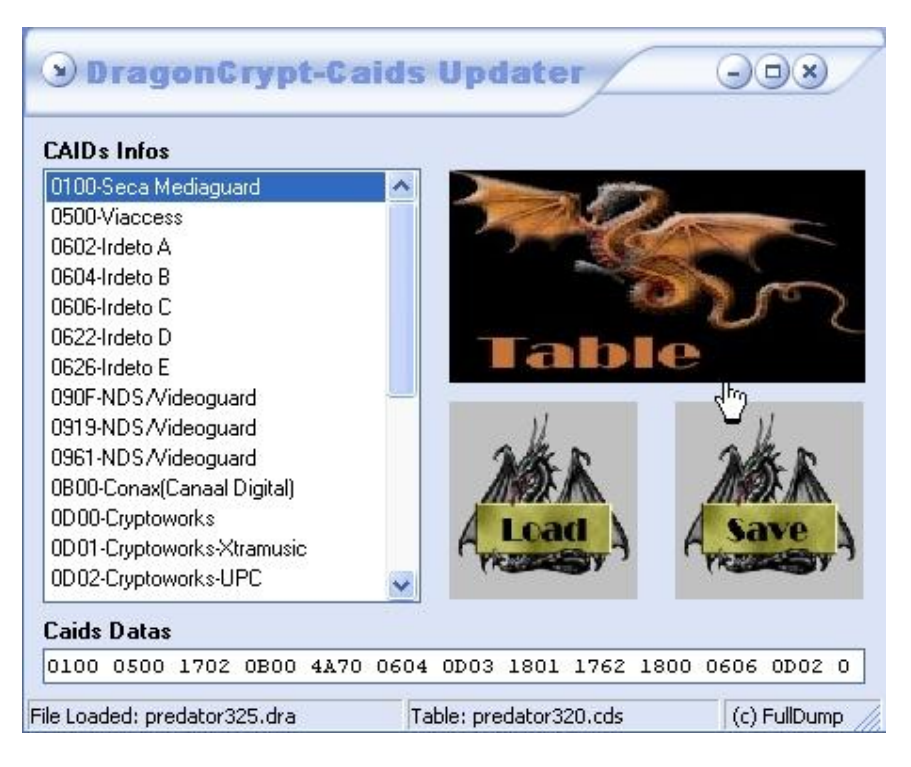

9. A zobrazí sa v pravom dolnom rohu následovné okno Informations.

| Informations                    | × |
|---------------------------------|---|
| Table Loaded<br>predator320.cds |   |
|                                 |   |

10. Kliknutím na pravý alebo ľavý okraj riadku Caids Datas si môžeme prezrieť, ktoré Caids sú už vo firmware zahrnuté viď. obrázky.

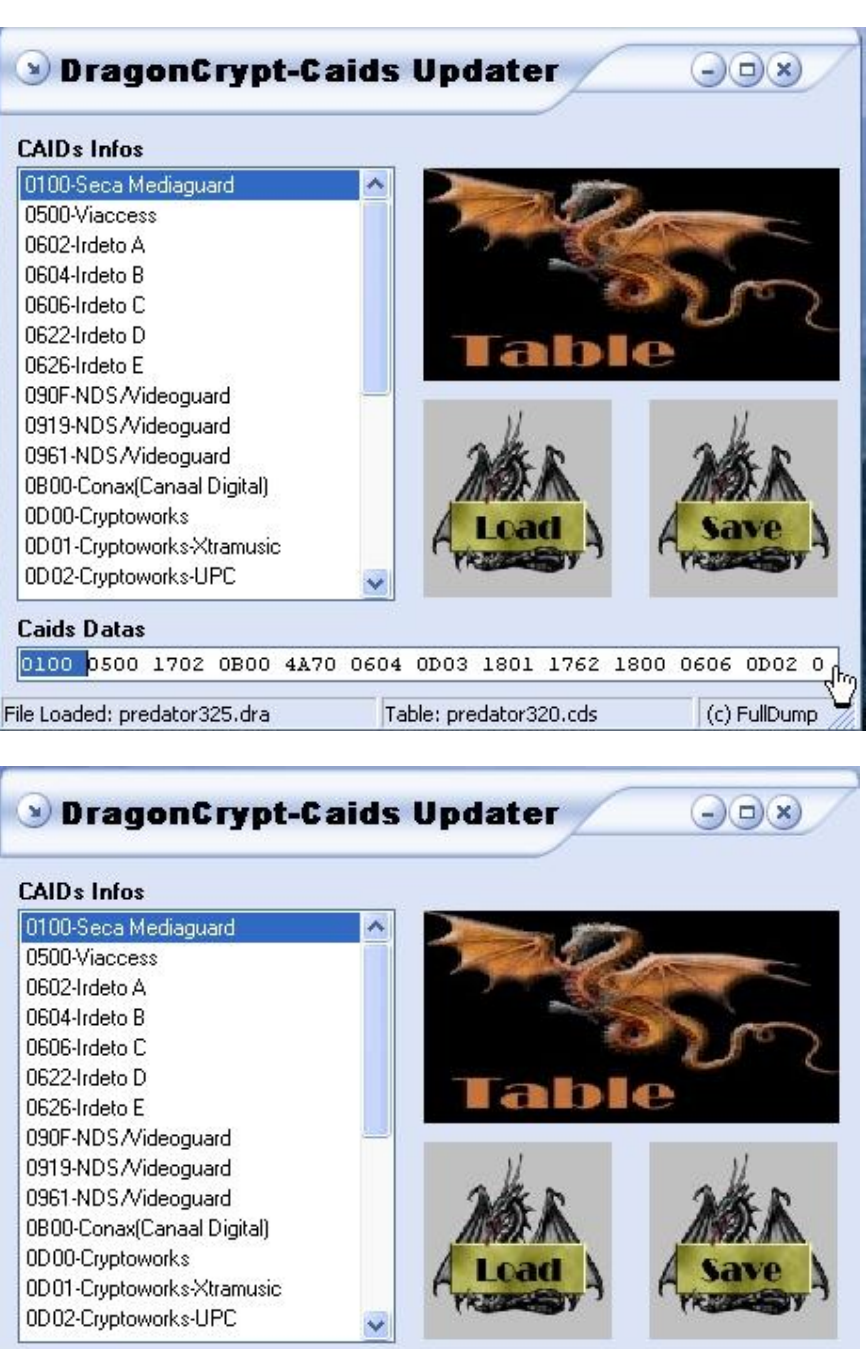

## 11. Príklad:

Chcem pridať Caid 0D01 pre Cryptowork-Xtramusic, nájdem si požadovaný Caid v tabulke Caids Infos a kliknem 2 x na požadovaný Caid.

| 0606-Irdeto C              |               |                                                                                                    |
|----------------------------|---------------|----------------------------------------------------------------------------------------------------|
| 0622-Irdeto D              |               | A DECEMBER OF THE OWNER OF THE OWNER OWNER OF THE OWNER OWNER OWNER OWNER OWNER OWNER OWNER OWNER OWNER OWNER OWNER OWNER OWNER OWNER OWNER OWNER OWNER OWNER OWNER OWNER OWNER OWNER OWNER OWNER OWNER OWNER OWNER OWNER OWNER OWNER OWNER OWNER OWNER OWNER |
| 0626-Irdeto E              |               |                                                                                                    |
| 090F-NDS/Videoguard        |               |                                                                                                    |
| 0919-NDS/Videoguard        |               | 1107                                                                                                    |
| 0961-NDS/Videoguard        | THE OWNER     |                                                                                                    |
| 0B00-Conax(Canaal Digital) |               | e                                                                                                    |
| 0D00-Cryptoworks           |               | 1000                                                                                                    |
| 0D01-Cryptoworks-Xtramusic | N             | 11                                                                                                    |
| 0D02-Cryptoworks-UPC       | Alk D         | Alk P                                                                                                    |
| 0D03-Cryptoworks-Digitürk  | 11992         | 11992                                                                                                    |
| 0E00-Powervu               | ( Load )      | Save \                                                                                                    |
| 1702-Betacrypt A           | Cyran Barry 3 | ( VERSENT )                                                                                                    |
| 1722-Betacrypt B           | ~             |                                                                                                    |
| Caide Datae                |               |                                                                                                    |
|                            |               |                                                                                                    |

12. Štvorčíselný kód 0D01 sa nám pridá do Caids Datas viď. obrázok.

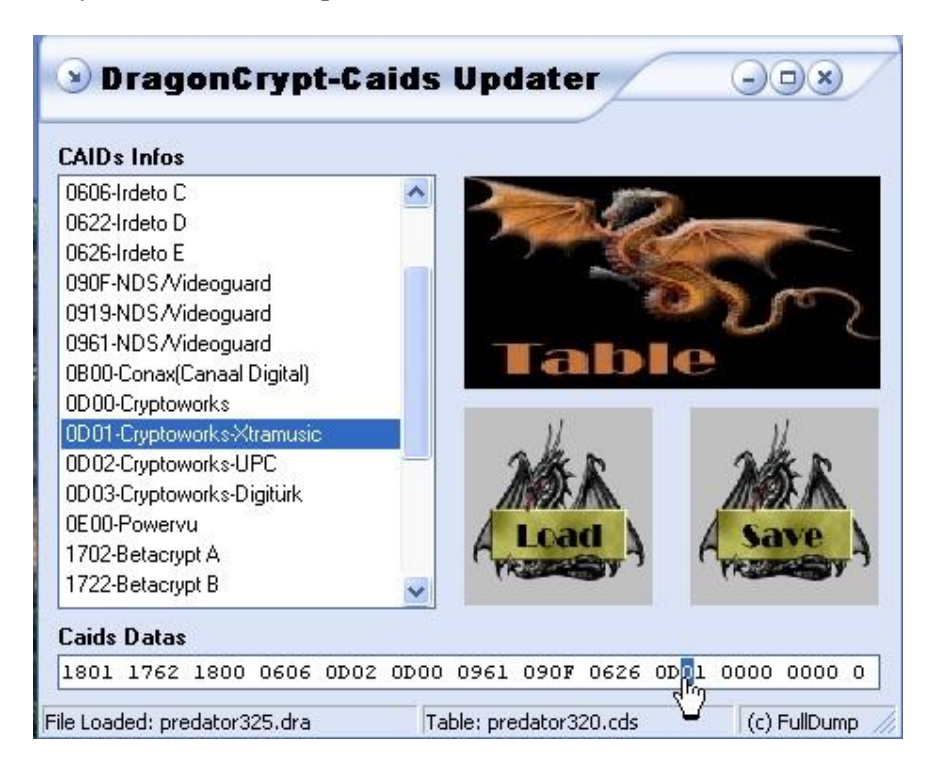

13. Na koniec klikneme na Save a uprevaný firmware sa uloží.

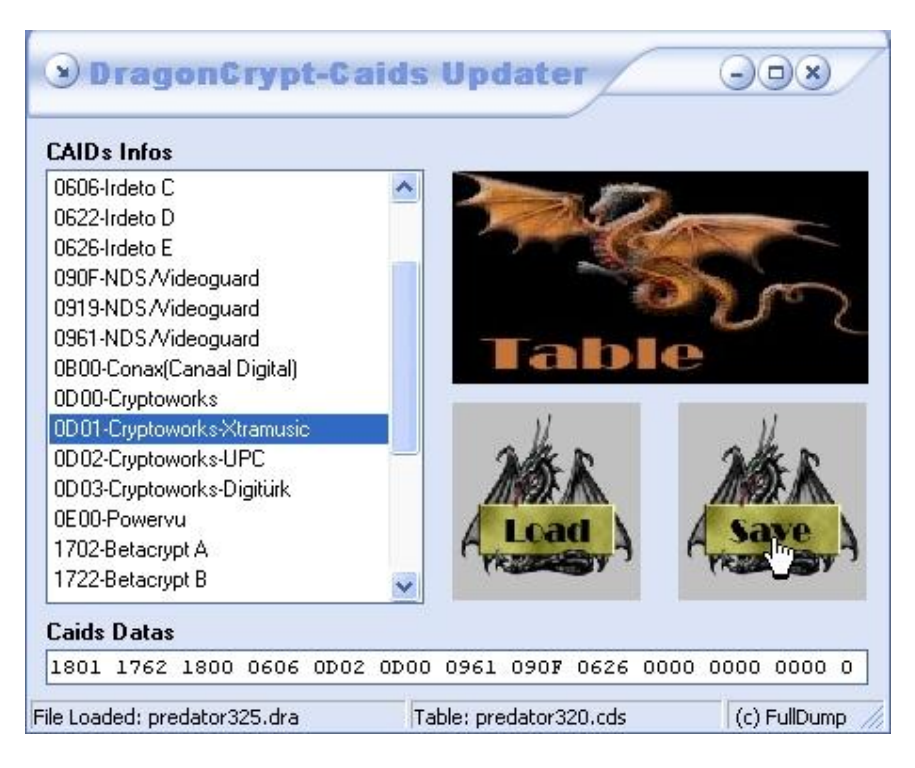

14. A zobrazí sa v pravom dolnom rohu následovné okno Informations.

| Informations            | × |
|-------------------------|---|
| File Saved Successfully |   |
|                         |   |
|                         |   |

A to je všetko.

SILVERCORD